## Job Aid:

# Creating an Appraisal for a User in OPPM

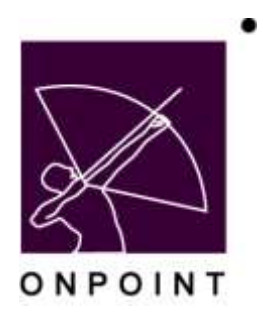

August 2014

This document contains proprietary and confidential information from OnPoint Digital, Inc. Any reproduction or distribution of these materials in whole or part without the expressed written consent of the company is strictly forbidden.

## **Table of Contents**

| Section 1: Appraisals on a User through OPPM | .1 |
|----------------------------------------------|----|
|                                              |    |
| Appraisal Creation                           | .1 |

### Section 1: Appraisals on a User through OPPM

The Performance Manager Application allows for a performance manager to take an appraisal for a user. Depending on how that appraisal is set up, those results can be viewable by the user or not, but are always maintained in their record.

#### **Appraisal Creation**

To begin the appraisal process, you must first create an appraisal type test.

| Home 🔒 Help      | Logout                                                 | Users & Groups                                           | Content                      | Assessments                            | Shifts         | Events & Activities | Notifications | Administration |
|------------------|--------------------------------------------------------|----------------------------------------------------------|------------------------------|----------------------------------------|----------------|---------------------|---------------|----------------|
| ASSESSMENTS: T   | EST EDIT                                               |                                                          |                              |                                        |                |                     |               |                |
| Test Name:       | Performance Revi                                       | CIV .                                                    |                              | 1                                      |                |                     |               |                |
| Test Message:    | manage that you<br>Results of this app<br>by the user. | would liek to perform this<br>reisel will be kept in the | appraisal fu<br>user's recor | or and then proce<br>d, but not made v | ed.<br>Iewable | in the              |               |                |
| Category:        | General                                                |                                                          | *                            |                                        |                |                     |               |                |
| Assessment Type: | Appraisal 🛪 🕕                                          | Passing Score: 0                                         | 1                            |                                        |                |                     |               |                |
| Allow Retailer   | 0 time(s)                                              | tip                                                      |                              |                                        |                |                     |               |                |
| Allow Restart:   | 0 time(s)                                              | 10                                                       |                              |                                        |                |                     |               |                |
| Require Answers: | No 😁                                                   |                                                          |                              |                                        |                |                     |               |                |
| andom Questions: | No 🛩                                                   |                                                          |                              |                                        |                |                     |               |                |
| Results Display: | No Results - Subr                                      | nitted Message Only                                      |                              | M to                                   |                |                     |               |                |
| Status           | Active                                                 |                                                          |                              |                                        |                |                     |               |                |

The test can then be created by adding questions to the assignments tab. All standard test protocols apply, except the questions should not be graded. Once the Test has been fully created, then it must be assigned to an Assessment Set for assignment to a user. When creating the assessment set, be sure to mark Visibility to Managers – OPPM only and it is not in the OPCV catalog. This will insure that users are not able to see the results of the test.

| N ONFO                 | ORFOINT     Control of Control Vision     Control     Control |                             |              |                   |     |                   |              |            |
|------------------------|----------------------------------------------------------------------------------------------------|-----------------------------|--------------|-------------------|-----|-------------------|--------------|------------|
| G same Dient C         | Logent                                                                                                    | Street & Groups             | Garter       | Americani         | THE | Everth & Schutter | funications. | Ameierster |
| SAME AND ADDRESS AND   | SSREET W                                                                                                    | TERRIT                      |              |                   |     |                   |              |            |
| ABARDONEY, Sat Tarre-  | Performen                                                                                                    | o Distalation               |              |                   |     |                   |              |            |
| Coming Description,"   | This is a pe                                                                                                    | normance mialuation         |              |                   |     |                   | 10           |            |
|                        |                                                                                                    |                             |              |                   |     |                   |              |            |
|                        |                                                                                                    |                             |              |                   |     |                   |              |            |
| Nontran passarda       | Websrie I                                                                                                    | a the Performance Evaluate  | *1 30391001  | erit set.         |     |                   | -            |            |
|                        |                                                                                                    |                             |              |                   |     |                   |              |            |
| Christe Wannaper       | There are                                                                                                    | Ar completing the Professo  | mice Diable  | the minimum of t  |     |                   | -            |            |
|                        |                                                                                                    |                             |              |                   |     |                   |              |            |
|                        |                                                                                                    |                             |              |                   |     |                   | - 32         |            |
| Encount Suration       | 1. 1                                                                                                    | vindu(2)                    |              |                   |     |                   |              |            |
| Calagory               | Gateret                                                                                                    |                             |              |                   |     |                   |              |            |
| Partners Approval      | 144                                                                                                    | THE R. L.                   |              |                   |     |                   |              |            |
| Una del ter            | Managars                                                                                                    | DEAL PROPERTY               |              |                   |     |                   |              |            |
| TRUTHEY CANNER         | 144                                                                                                    |                             |              |                   |     |                   |              |            |
| IN CARE CHINNED        | 140 14                                                                                                    |                             |              |                   |     |                   |              |            |
| Office Appropriate in  | 794.15                                                                                                    |                             |              |                   |     |                   |              |            |
| Availability Proven    |                                                                                                    | E Orthinkings               | Time Ph      | toget - 140 -     |     |                   |              |            |
| 78                     | 1.                                                                                                    | CMMASRADYPHY)               | Yina Pe      | tregist 🖃 🗤 (40 🖻 | £., |                   |              |            |
| that motification      | 8                                                                                                    | (willing # stags, party for | Dattle:      |                   |     |                   |              |            |
| immegiata racification | 4                                                                                                    | Cathar # sleyts, sara to a  | familie)     |                   |     |                   |              |            |
| The Arrest             | 14                                                                                                    | They be and the             | ( Income the | there is a second |     |                   |              |            |

OnPoint Digital, Inc. August 2014 Now that the assessment set has been created, be sure to assign your appraisal to the Assessment Set. With these pieces in place, you are now ready to publish your appraisal.

Users can be directly assigned to this appraisal or the appraisal can be assigned by the performance manager. We will now take a look at this assignment process through the Performance Manager application. As a manager that manages a group of users, there is a tab for Appraisals / Evaluations in OPPM.

| ONPOINT<br>D.1 G IT AL<br>rearrying and performance solutions |             | OnPoint Content Viewer |
|---------------------------------------------------------------|-------------|------------------------|
| Home 🕜 Help                                                   |             | Close                  |
| Home User:Details Evolutions Reports Tools D                  | threaddhee  |                        |
| Appraisals                                                    |             | February 24 2010       |
|                                                               |             | Fitter                 |
| Name (click to select)                                        | Description |                        |
| General                                                       |             |                        |
| Performance Evaluation                                        |             |                        |
| Results page: 1                                               |             |                        |
| 1-1 of 1 listed                                               |             |                        |

From this tab, a Performance Manager will see any assessment sets that are available by having their visibility marked as OPPM.

The Performance Manager then clicks the Appraisal, which will take them to a list of users that they manage that are currently assigned to the Assessment Set. To the far right the manager can change the view to show all users who are not assigned to the assessment set and then assign those users to that appraisal to perform an evaluation.

|                                     | ana                                             | OnPoint Content View        |
|-------------------------------------|-------------------------------------------------|-----------------------------|
| 🔐 Home 😰 Help                       |                                                 | 🞑 do:                       |
| House Details (Details              | Inc. Reports Tools Dashboard                    | 2001                        |
| Appraisals : Performance Evaluation | Show Users/Lear                                 | not assigned 🐱 to appraisal |
| Select User/Learner                 | Lest Name : 📶 A B C D E F G H I J K L N N D F Q | RSTUVWXYZ Filter            |
| Name (click to select)              | Login                                           | Status                      |
| Associate 1, GC-Call Center         | calicenter01                                    | Not assigned                |
| Banner, Bruce                       | bbanner@anpointleaming.com                      | Not assigned                |
| Boyette, Alan                       | oboyettetest                                    | Not assigned                |
| Gedd, Robert                        | rgadd                                           | Not assigned                |
| galloway, Alex                      | egalloway@enpointlearning.com                   | Not assigned                |
| Saltsman, Paul                      | p.satsman                                       | Not assigned                |
| Smith, Will                         | wsnith                                          | Not assigned                |
| User, Test                          | test                                            | Not assigned                |
| User, Test                          | lest@test.com                                   | Not assigned                |
| Washinkal, Poter                    | peter                                           | Not assigned                |

Then manager can then begin the appraisal as if they are taking it for the user. Because this particular appraisal was marks to only be visible in OPPM, the user will never see it in their record, but a manager can access and review at a later date.

| None         Description           None         User Details         Production           None         User Details         Production           Assessment Set Enformation         Assessment Set Enformation           Assessment Set Enformation         Barner, Barner, Barner, Barner, Barner, Statig           Statigs :         Not attempted           Cetaling Description:         This is a performance evaluation           Actions :         Statig                                                                                                    | oint Content Wewer |
|----------------------------------------------------------------------------------------------------|--------------------|
| None         Productions         Productions         Productions         Product         Destribution           Assessment Set List         Assessment Set List         Assessment Set Information         Assessment Set Information           Assessment Set Information         Assessment Set Information         Bennet, Bruce         Status :         Bennet, Bruce           Status :         Not attempted         Cataling Description :         This is a performance evaluation           Actions :         Statu         Decking         Status :         Status : |                    |
| Name         Ower Datable         Nordination           Accessment Set List         Assessment Set List           Assessment Set Information         Assessment Set Information           Assessment Set Information         Bennet, Bulk           User/Learner1         Edmet, Bruce           Status :         Not attempted           Cataling Temerption:         This is a performance evaluation           Actions :         Statu                                                                                                    | 🔽 Gase             |
| Assessment Set List  Assessment Set Information  Assessment Set Information  User/Learner:  Status:  Not attempted  Catalog Description:  This is a performance evaluation  Actions:  Statu: Deckne                                                                                                    |                    |
| Assessment Set Information Assessment Set Information Evaluation Unscriptements Status Status Not attempted Catalog Demonstrant This is a performance evaluation Actions : Statu Deckne                                                                                                    |                    |
| Assessment flat lases : Performance Evaluation<br>Uner/Unerent Banner, Bruce<br>Status Not attempted<br>Callability Temerphisms : This is a performance evaluation<br>Actions : Statt Deckne                                                                                                    |                    |
| User/Learner1 Barmer, Bruce<br>Status Not attempted<br>Catalog Description : This is a performance evaluation<br>Actions : Start Deckne                                                                                                    |                    |
| Storbus:         Not attempted           Catalog Description::         This is a performance evaluation           Actions::         Start:                                                                                                    |                    |
| Actions : Start Deckne                                                                                                    |                    |
| Actions : Start Deckne                                                                                                    |                    |
|                                                                                                    |                    |
| Click on an action button to access the assessment set .                                                                                                    |                    |
| Assessment Set Progress & Bookmarks                                                                                                    |                    |
| Assessment Completed Bookmark Status/Score                                                                                                    |                    |
| Introduction                                                                                                    |                    |
| courseappraisal - Performance Review                                                                                                    |                    |
|                                                                                                    |                    |

Here you can see the completed assessment Set within OPCM, but notice in the final image that the Assessment set does not appear in the user's view.

| 🗋 some 🔂 selp 🖾                           | Logost                  | Users & I | Genes      | Centent  | Assessments | 945        | Events & Activities | Notestion    | Altrinettation |  |
|-------------------------------------------|-------------------------|-----------|------------|----------|-------------|------------|---------------------|--------------|----------------|--|
| USERS & GROUPS: 1<br>User Diformation 644 | sen<br>grenerts Merrie  | nhas T    | and Second | Hallary  | tuna fact   | la tiranca | Hobie Politie       | E-Cartoniana |                |  |
| inter Bannor, Brack                       |                         |           |            |          |             |            |                     |              |                |  |
| Course Test Scores                        |                         |           |            |          |             |            |                     |              |                |  |
| Course/Test Date                          | Attempt State           | 2004      | Assession  | atti     |             |            |                     |              |                |  |
| Anassement Set Ter                        | t Scients               |           |            |          |             |            |                     |              |                |  |
| Assessment Selfred                        | Detr A                  | ternat 1  | loor i     | betur    | Assessment  |            |                     |              |                |  |
| Performente Dellarte                      | Harrison and the second |           |            |          |             |            |                     |              |                |  |
| Performance Review                        | 82/24/2010              | 1 0       | are are a  | public a | Ver         |            |                     |              |                |  |
| Shapid Test                               | 83/91/2007              | 3 0       | 00.00      | Nermel 1 | View        |            |                     |              |                |  |
| B Rappet Test Scores                      |                         |           |            |          |             |            |                     |              |                |  |
| Report/Test Date                          | Attempt Score           | Status    | ARRIER     | and .    |             |            |                     |              |                |  |
| ·                                         |                         |           |            |          |             |            |                     |              |                |  |
| and the second second second              |                         |           |            |          |             |            |                     |              |                |  |

OPCV view for user does not display the assessment set or the results.